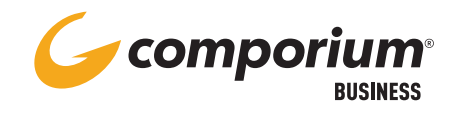

# **VOICE MAIL** PASSCODE RESET

## **DIAL-IN INSTRUCTIONS**

- Dial your voice portal access number, or use the 'messages' button on your device to access the voice portal
- Enter the mailbox ID, enter the 10-digit phone number, followed by #
- When prompted, enter new passcode, followed by #
- Press 8 for passcode options.
- Follow prompts to change and save the new passcode.

### **PASSCODE RULES**

For security purposes, your passcode must be between 6 and 8 digits, and must not contain:

- More than 2 repeated digits
- More than 2 consecutive digits
- Your own extension or phone number
- The reverse of your extension or phone number
- Your previous passcode
- The reverse of your previous passcode

#### **USER PORTAL INSTRUCTIONS**

**STEP 1:** To change the Business Voice with Webex voicemail passcode, simply access the portal at **http://bwws.comporium.com** and log in.

| User ID<br>Password<br>Remember Password | Login |  |
|------------------------------------------|-------|--|
| Bookmark this page                       |       |  |

The programs included herein are subject to a restricted use license and can only be used in conjunction with this application.

Copyright 2000-2018, BroadSoft, Inc.

This software and its documentation are protected by copyright law and international treaties. Unauthorized reproduction or distribution of this software, or any part thereof, may result in severe civil and criminal penalties, and will be prosecuted to the maximum extent possible under the law. BroadSoft and BroadWorks are registered trademarks of BroadSoft, Inc. Gaithersburg, MD

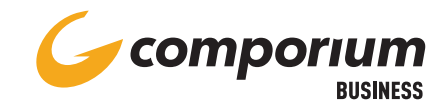

#### **USER PORTAL INSTRUCTIONS**

STEP 2: After logging into the portal, naviate to the Profile page and select 'Passwords' from the list options

| stions:             | Profile                                                                                                 |                                                    |  |
|---------------------|----------------------------------------------------------------------------------------------------|----------------------------------------------------|--|
| Profile             | Frome                                                                                                   |                                                    |  |
| Incoming.Calls      | Basic                                                                                                   | Advanced                                           |  |
| Outgoing Calls      | Profile                                                                                                 | Call Policies                                      |  |
| Call Control        | Display and configure profile information such as your name, department and address.                    | Configure user Call Policies                       |  |
| Caling Plana        |                                                                                                    |                                                    |  |
| Client Applications | Addresses                                                                                               | Device Policies                                    |  |
| Messaging           | Addresses allows you to view and maintain your phone numbers and other identities that are used to make | Configure user Device Policies.                    |  |
| L'allaes            | and receive cars.                                                                                       | Privacy                                            |  |
|                     | Announcement Repository                                                                                 | Set your visibility within the Enterorise or Group |  |
|                     | Manage the appouncements for a user                                                                     | Office Terre                                       |  |
|                     | Paesworde                                                                                               | Office Zone                                        |  |
|                     | E durch accore di partal energiande                                                                     | Configure an Office Zone and Primary zone.         |  |
|                     | aet web access and portal passwords.                                                                    |                                                    |  |
|                     | Schedules                                                                                               |                                                    |  |
|                     | Add, modify, or remove schedules.                                                                       |                                                    |  |

**STEP 3:** In the **Passwords** section, click on '**Set portal password**.' Then, enter your current password followed by the desired new password and confirm by re-typing it in the appropriate box.

|                     | Passwo                   | rds              |                  |                          |             |  |
|---------------------|--------------------------|------------------|------------------|--------------------------|-------------|--|
| Profile             | Descured allo            |                  |                  |                          | las monthal |  |
| Incoming Calls      | Passwords allo           | ws you contigure | e your password  | s for the web portal and | or portai.  |  |
| Dutgoing Calls      | OK                       | Apply            | Cancel           |                          |             |  |
| Call Control        | 1                        |                  |                  | 6                        |             |  |
| Calling Plans       |                          |                  |                  |                          |             |  |
| Client Applications | Revoke F                 | reviously Issued | 1 Long Lived Tol | iena                     |             |  |
| Messaging           |                          |                  |                  |                          |             |  |
| Utilities           | O Set w                  | eb access pass   | word 🖲 Set por   | tal password             | _           |  |
|                     | Reset                    | Password         |                  |                          |             |  |
|                     | * Type current password: |                  |                  |                          |             |  |
|                     | • Ту                     | pe new passwo    | rd:              |                          |             |  |
|                     | " Re-ty                  | pe new passwor   | rd:              |                          |             |  |
|                     |                          |                  |                  |                          |             |  |
|                     |                          |                  |                  |                          |             |  |
|                     | OK                       | Annh             | Canad            |                          |             |  |

Note: Click 'Apply' before leaving the page.